#### **Acceso al Portal: Pre-Registration**

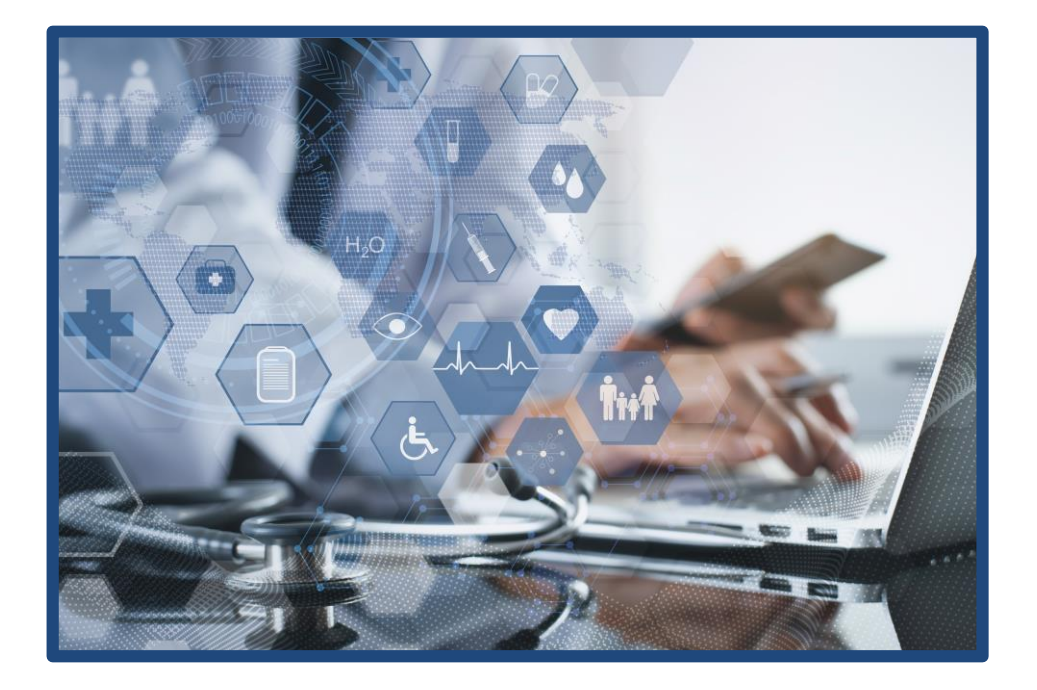

10501 W. Greenfield Ave, West Allis, WI 53214 | phone: 414-600-1020 | www.NOAHClinicalLaboratory.com

## **Pre-Registro -Padres-**

NC NOAH CHINICAL

1. Ir a la página de pre-registro: https://www.lifepointlink.com/noah/outreach

| COVID-19 Testing Pre                                        | -Registration            |
|-------------------------------------------------------------|--------------------------|
|                                                             |                          |
| from the drop down below.                                   | Already have an Account? |
|                                                             | LOGIN HERE               |
| SIGN UP                                                     |                          |
|                                                             |                          |
| pre-registration.                                           |                          |
| ected.                                                      |                          |
| e sent when your results are available from the laboratory; |                          |
|                                                             | COVID-19 Testing Pre     |

2. Seleccionar la escuela del estudiante llevando El cursor hacia abajo. \*

Asegurarse de encontrar "Waukesha Catholic school District" ya que hay muchos distritos.

\* Una vez registrado, su perfil será ligado a esta localidad.

| tep 1: Select a location or event from the drop down below.                                                                                                    | Already have an Account? |
|----------------------------------------------------------------------------------------------------|--------------------------|
| NOAH Outreach Test                                                                                                    | LOGIN HERE               |
| Merrimon Community<br>Maxadae Academy of Science<br>Maxadae Academy Mission Science Academy<br>Maxadae Academy VIEST ALLIS<br>Motelal JYS Harlan School<br>Mission Community of Science<br>Academy Academy<br>Network Lemman Community<br>Network Lemman Community<br>Neocoba Middle School<br>Neixosa Scademy<br>Neixosa School<br>Neixosa Scademy<br>Neixosa School<br>Neixosa Scademy<br>Neixosa Test<br>NOAH Test School<br>David Microsoft Test | t d Smke                 |

**COVID-19 Testing Pre-Registration** 

re-Registration

3. Una vez seleccionado el lugar correcto, presionar en SIGN UP. Meter la información básica del paciente.

\*Nombre, Fecha de nacimiento y sexo de la persona a la que Se le hará el examen.

\*Correo electrónico de la persona completando el pre-registro y recibiendo notificaciones (punto de contacto)

| How it works                                                                | Gest Name *             | Noah                                             |                          |
|-----------------------------------------------------------------------------|-------------------------|--------------------------------------------------|--------------------------|
| Step 1: Select a location or event                                          | Last Name *             | Labs                                             | Already have an Account? |
| NOAH Outreach Test                                                          | DO8 *                   | Jan / 1 / 1990                                   | LOGIN HERE               |
|                                                                             | Gender *                | Female                                           |                          |
| Step 2: Create your user account.                                           |                         |                                                  |                          |
| Step 3: Sign in and complete your                                           | Email Address *         | schools@noahclinicallabora                       |                          |
| Step 4: Have your test sample coll                                          | confirm small address * | neahclinicallaboratory.com                       |                          |
| Step 5: An email notification will b<br>Users can log in any time to view s | SAVE                    |                                                  |                          |
|                                                                             | Copyright 10 Life       | epoint Informatics 2021 Privacy Policy (Terms of | Service                  |

NOAH CLINICAL

Your activation code has been successfully sent to your email address. Notice: Should you not receive an email during the Create User or Activate Account steps, please verify that emails are not in the junk or SPAH folder. Confirm that your provider is not blocking messages from messages@filepoint.com or message@luxtv.com. II you continue to experience problems please contact the lab directly to have the email resent manually. NOTE: You are not done yet. Please check your email and activate your account by clicking on the given link or click on Activate your Account beiox.

| Log | in | to | your | PatientPortal | accour |
|-----|----|----|------|---------------|--------|
|     |    |    |      |               |        |

User ID

LOG IN

Password

CREATE A NEW ACCOUNT

# 4. Una vez terminado presionar SAVE y un código de activación se enviará a ese correo electrónico.

### **Pre-Registro -Padres-**

5. Encuentre el correo electrónico y presione en el enlace junto al código de activación.

Activation Code for NOAH Patient Portal

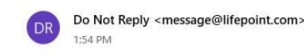

To: Schools Noah Clinical Laboratory

Dear Noah: Activation Code for NOAH patient portal: 65895080-5581-660950542517890

Please click the above code or enter on the <u>NOAH Patient Portal</u> to complete your activation If you have any questions contact the laboratory at <u>support@NoahClinicalLaboratory.com</u>

6. El enlace lo llevará la página para activar su cuenta:\*Debe usar la misma fecha de Nacimiento que puso al principio.

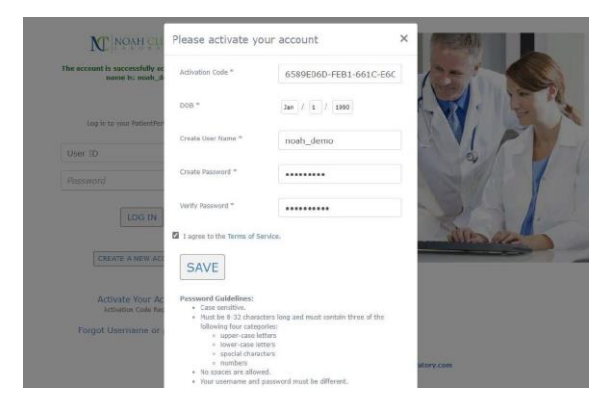

7. \*\*Nota: Si el enlace no funciona, copie el largo código de activación. Vaya a la previa página y presione en "Activate Your Account" al pinal de la página. Esto abrirá la Ventana de activación. Pase el código en donde dice "Activation Code".

8. Llene todos los recuadros y presione en "I agree to the Terms of Service". Nota: Si el pre-registro es para un menor de edad, aparecerá una ventana para el consentimiento de los padres. Presione SAVE y recibirá un correo electrónico confirmando la activación.

|                                                                                                  | M NOVH CHNICH                                                                       |
|--------------------------------------------------------------------------------------------------|-------------------------------------------------------------------------------------|
| 9. Después, deberá entrar "log-in" a la cuenta usando el username y password que acaba de crear. | Log in to your FellentFertal account<br>noah_demo<br>LOG TN<br>CREATE A NEW ACCOUNT |
|                                                                                                  | Activate Your Account<br>Activation Code Required<br>Forgot Username or password?   |

10501 W. Greenfield Ave, West Allis, WI 53214 | phone: 414-600-1020 | www.NOAHClinicalLaboratory.com

## **Pre-Registro -Padres-**

| 10.                                                | Llene la información requerida.                                                                                                    | City *<br>County *<br>Stata *<br>Race *<br>Ethnicity *         | Visconsin S27/1 Unknown Unknown Unknown                                                                                                    |   |
|----------------------------------------------------|----------------------------------------------------------------------------------------------------|----------------------------------------------------------------|----------------------------------------------------------------------------------------------------|---|
|                                                    |                                                                                                    | Guardian Phone                                                 |                                                                                                    |   |
| 11.<br>habrá<br>Despu<br>public<br>electr<br>cuent | Presione SUBMIT y su pre-registro se<br>i completado.<br>ués de finalizar el examen, los resultados se<br>carán en Lifepoint; se enviará un correo<br>rónico cuando haya nuevos resultados en la<br>ca. | Patient Repc<br>Do No<br>Totz A<br>Te Noad Chriedi<br>New Iabo | - σ<br>SReply SReply all → Forward Archive Delete PC Set flag<br>orts Now Available<br>Reply emessage@iffepoint.com><br>M<br>tatesetory<br>HELINECK<br>Desce Log in the Lifepoint Informatice patient portal for johndoo12 :<br>Perse Log in the access your account.<br>Hyou have any questions contact the laboratory at <u>sceport/NeutrClinicalLaboratory com</u> | × |

12. Después de entrar "log in" en el portal del paciente, su pantalla mostrará el resultado del nuevo examen.

\*Asegúrese de deshabilitar todos los bloqueadores de ventanas del explorador de internet para dar acceso al portal de LifePoint.

13. Los resultados estarán disponibles en Archivo de .PDF.

|                   | Doe, John                                                                  | Male   DOB: 01/01/2012 | Age: 9          |
|-------------------|----------------------------------------------------------------------------|------------------------|-----------------|
|                   | Result History                                                             |                        |                 |
| Physician         | Accession                                                                  |                        | Collection Date |
| Westergaard, Ryan | 707103                                                                     |                        | 10/13/2021      |
| so                | 12093 - SARS-CoV-2 Protein Antigen (POC) Final<br>30004 - SARS-CoV-2 Final |                        |                 |
|                   | CLICK HERE TO VIEW RESULTS                                                 |                        |                 |

FINAL

| Patient:   | Doe, John                                                                |                                                    |                                                        |                                                             | Accession:                                                               | 707103                                                           |                        |
|------------|--------------------------------------------------------------------------|----------------------------------------------------|--------------------------------------------------------|-------------------------------------------------------------|--------------------------------------------------------------------------|------------------------------------------------------------------|------------------------|
| Patient #: | LT-10021                                                                 |                                                    | Birth:                                                 | 1/1/2012                                                    |                                                                          |                                                                  |                        |
| Doctor:    | Westergaard, Rya                                                         | n                                                  | Age:                                                   | 9 years                                                     | Collection Date:                                                         | 10/13/2021 10:30 AM                                              | MJT                    |
|            |                                                                          |                                                    | Gender:                                                | Male                                                        | Received Date:                                                           | 10/13/2021 10:30 AM                                              | TUM                    |
|            |                                                                          |                                                    |                                                        |                                                             | Specimen Type                                                            | Nasopharyngeal swab                                              |                        |
| Test Name  |                                                                          | Result                                             |                                                        | Units                                                       | Flag                                                                     | Reference Range/Cuto                                             | ff                     |
| SARS-CoV-2 | Protein Antigen (PO                                                      | C)                                                 |                                                        |                                                             | Run by SH                                                                | on 10/13/2021 10:36:41 AM at 1                                   | ocation: NOAH          |
| SARS-CoV-2 | Protein Antigen (POC)                                                    | Positive                                           |                                                        |                                                             |                                                                          |                                                                  |                        |
| SARS-CoV-2 |                                                                          |                                                    |                                                        |                                                             | Run by SH                                                                | on 10/13/2021 10:36:41 AM at 1                                   | ocation: NOA/          |
| SARS-CoV-2 |                                                                          | Positive                                           |                                                        |                                                             |                                                                          |                                                                  |                        |
| Notes:     |                                                                          |                                                    |                                                        |                                                             |                                                                          |                                                                  |                        |
|            | "Positive" results are<br>information is necess<br>other viruses. The ap | indicative of t<br>sary to determ<br>gent detected | the presence of<br>ine patient infer<br>may not be the | SARS-CoV-2 RNA<br>ction status. Positi<br>definite cause of | ; clinical correlation with p<br>ive results do not rule out<br>disease. | atient history and other diag<br>a bacterial infection or co-int | nostic<br>lection with |
|            | "Negative" results do<br>Negative results mus                            | not preclude<br>t be combined                      | SARS-CoV-2 inf<br>d with clinical ot                   | ection and should<br>pservations, patier                    | I not be used as the sole b<br>nt history, and epidemiolog               | asis for patient management<br>ical information.                 | decisions.             |
|            | This high complexity                                                     | PCR test for S                                     | SARS-CoV-2 was                                         | developed and it                                            | s performance characteris                                                | tics determined by NOAH Cli                                      | nical                  |

Testing Performed at NOAH Clinical Laboratory, 10501 W. Greenfield Ave, West Allis, WI 53214 (CLIA# 52D2127517) unless otherwise specified above.